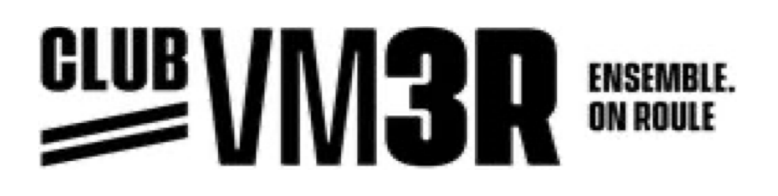

Voici la marche à suivre pour vous procurer la licence :

- 1. Rendez-vous sur le site internet : <u>www.fqsc.net</u>

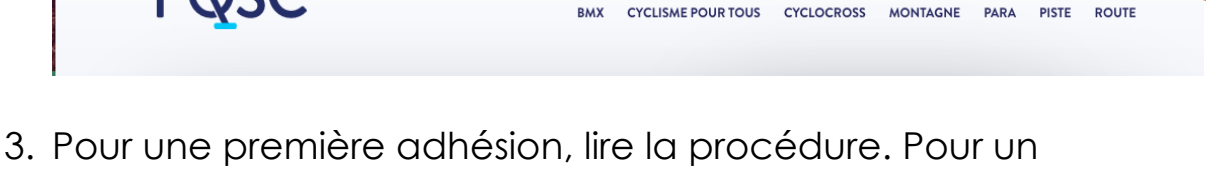

- Pour une première adhésion, lire la procédure. Pour un renouvellement (ceux ayant déjà été membre), ne pas créer de nouveau compte, utiliser le même que l'an dernier,
- 4. Cliquer sur débuter votre adhésion en ligne,
- 5. Cliquer sur s'inscrire maintenant pour une nouvelle adhésion. Pour un renouvellement, inscrire le code usager (qui débute par CAN...) et le mot de passe. Si vous ne vous en rappelez pas, cliquer sur mot de passe oublié.

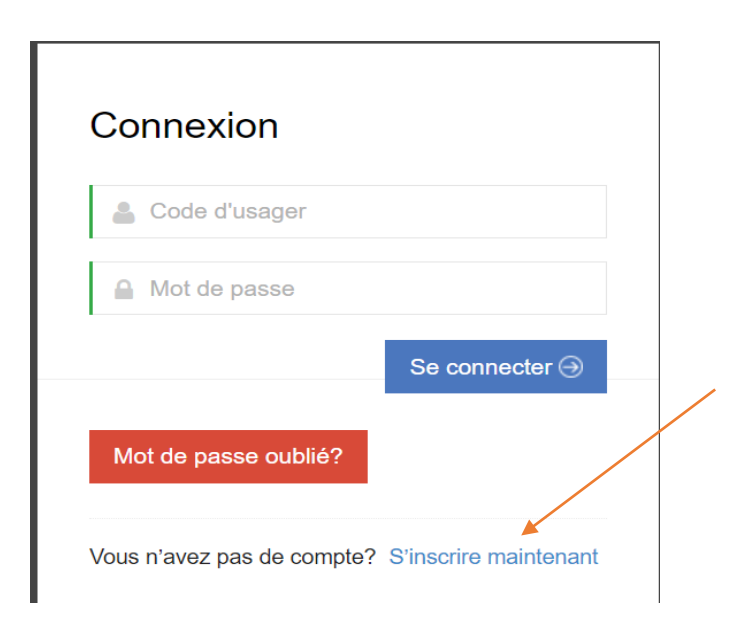

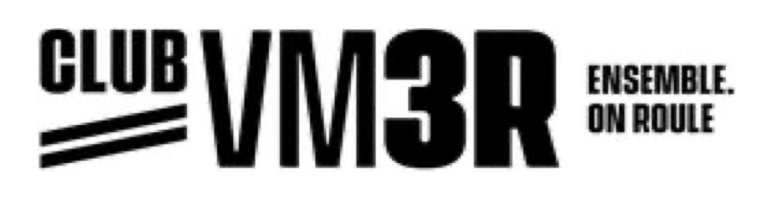

## Pour une nouvelle adhésion:

- 6. Remplir les champs demandés (inscrire le nom et prénom de votre enfant, la photo n'est pas obligatoire) et cliquer sur **Soumettre**.
- Vous allez recevoir un courriel de bienvenue avec le code d'usager et le mot de passe. Dans ce courriel, cliquer au bas sur le texte suivant : Connectez-vous ici: https://adhesions.fgsc.net/connexion.
- 8. Entrer les informations demandées (copier-coller) et cliquer sur Se connecter,
- 9. Choisir Adhésion membre,
- 10. Entrer le code de l'usager de votre enfant et cliquer sur **Valider**,
- 11. Lorsque le nom de votre enfant apparaît, cliquer sur Étape suivante,
- 12. Choisir le secteur soit : Vélo de montagne,
- 13. Choisir ensuite le club : Club vélo de montagne 3R,
- 14. Sélectionner le type de licence : récréative ou ACC-UCI (compétitive),
- 15. Vous aurez le choix de :
  - Recommencer la sélection pour ce membre,
  - Enregistrer des licences pour un autre membre,
  - Procéder au paiement
- 16. Une fois terminé, cliquer sur Traiter la transaction,
- 17.SI la transaction est approuvée, vous recevrez un courriel de confirmation.

## Pour un renouvellement:

- 1. Une fois votre code usager et mot de passe saisis, cliquer sur adhésion membre,
- 2- Cliquer sur **valider**, il vous faudra éditer votre profil même s'il n'y a pas de changements à faire, cliquer sur **soumettre**,
- 3- Cliquer sur **étape suivante**, puis faire les étapes 12 à 17 d'un nouveau membre.